## カメラとマイクのブロック解除

GoogleMeetやQRコード読み取りサイトなどを使用する際に、カメラやマイクの使用を許可する必要があります。下記のような許可を求める画面が出てきますが、間違って「ブロック」を押してしまった場合は、解除を行う必要があります。

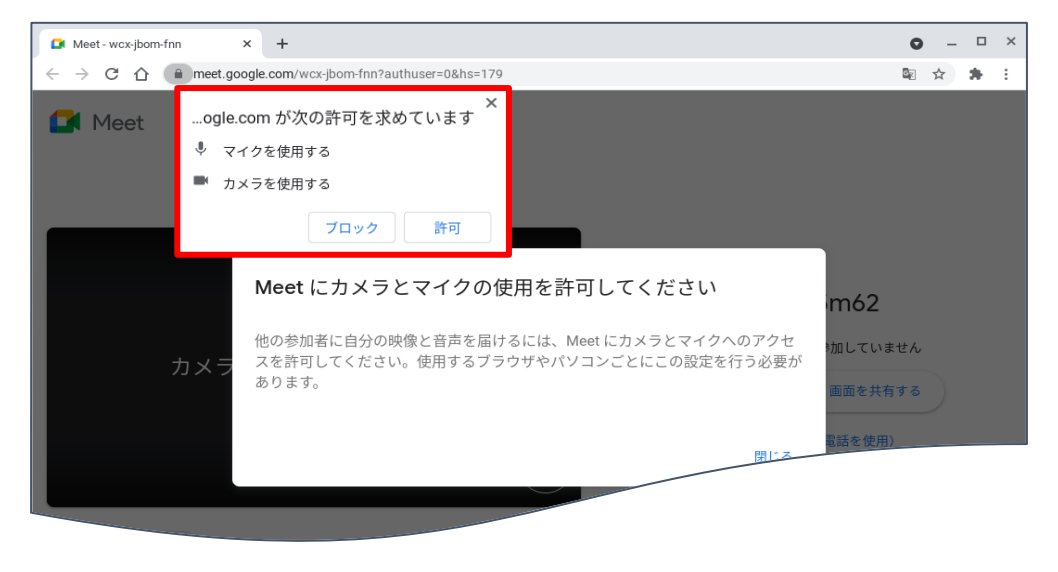

## カメラとマイクのブロックを解除する

## 1. ブロックの解除方法

①ブロックを解除したいホームページを開きます。

② アドレスバーの monoport をクリックします。

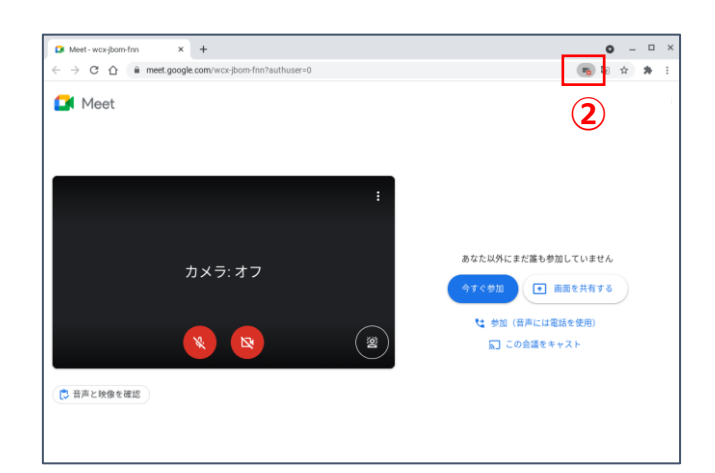

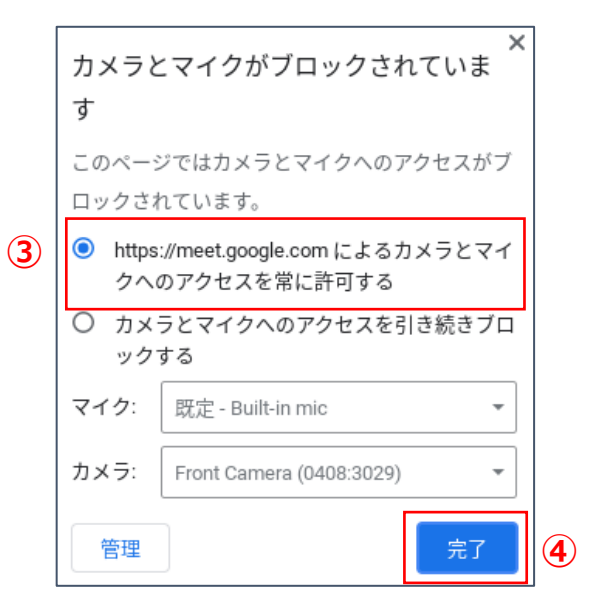

③ [https://...によるカメラとマイクへのアクセスを常に 許可する] をクリックします。

④[完了]をクリックします。